## Как сделать заказ

Для покупки товара:

1) Нажмите «Купить» в окне выбранного товара

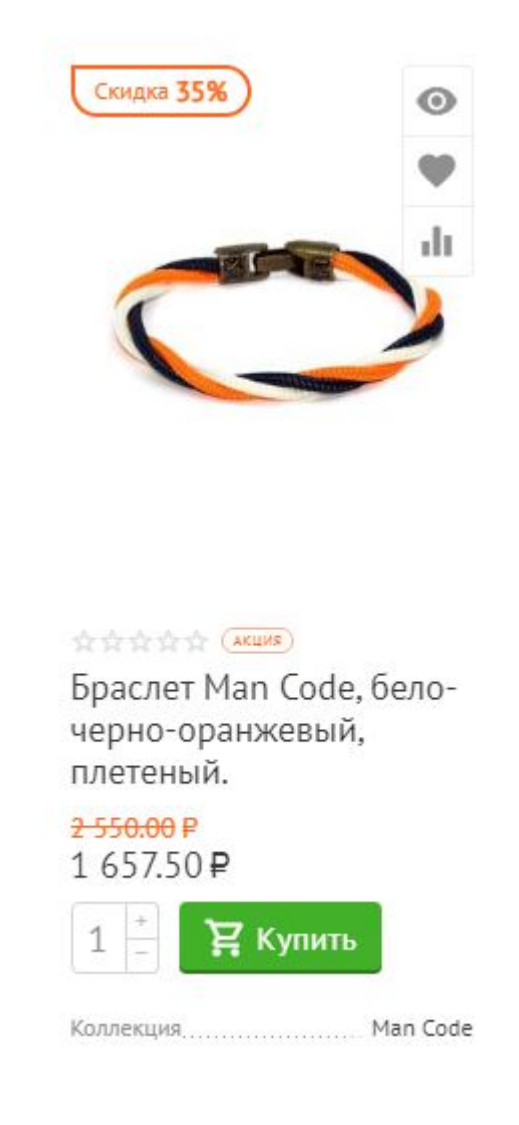

2) Зайдите в Корзину, выбрав соответствующий раздел в верхнем меню, и выберите «Оформить заказ»

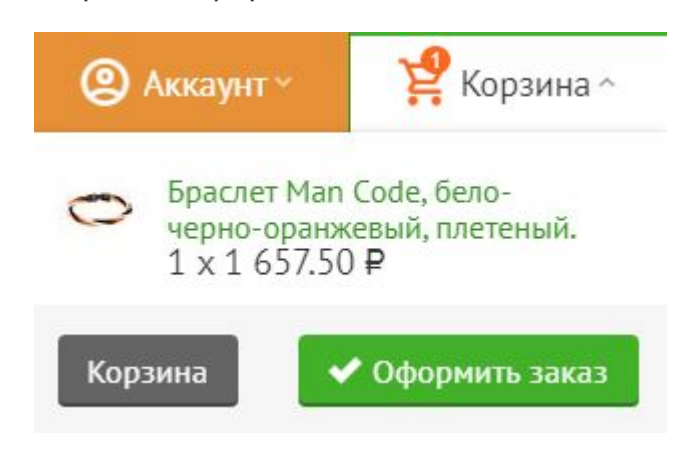

3) Для расчета стоимости доставки нажмите «Рассчитать»

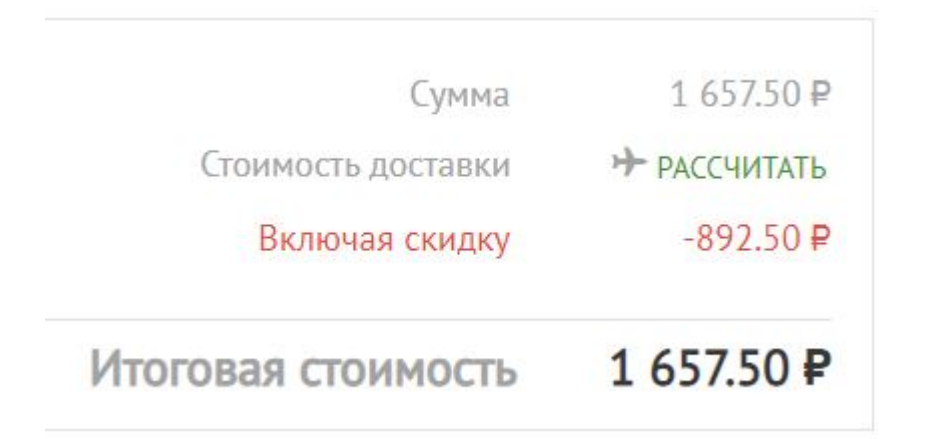

4) Введите город и индекс получателя Заказа

| Страна •            | Россия | ~ |
|---------------------|--------|---|
| Регион              | Москва | ~ |
| Г <mark>ород</mark> | москва |   |
| Индекс              | 115230 |   |

5) Выберите наиболее подходящий Вам из предложенных способов доставки

| cipulia                                           | Россия                                                                       | ~                            |
|---------------------------------------------------|------------------------------------------------------------------------------|------------------------------|
| Регион                                            | Москва                                                                       | ~                            |
| Город                                             | Москва                                                                       | ~                            |
| Индекс                                            | 115230                                                                       |                              |
| Выберите спо                                      | соб доставки                                                                 | Maguer M                     |
| OOO "POCCO<br>Браслет Man<br>Boxberry             | Сode, бело-черно-оранжев<br>(1 день) 249.00 ₽                                | ый, плетеный.                |
| OOO "POCCO<br>Браслет Man<br>Boxberry<br>Boxberry | Code, бело-черно-оранжев<br>(1 день) 249.00 ₽<br>Курьерская доставка (1 дені | ый, плетеный.<br>ы) 349.00 ₽ |

Пересчитать цены

Выберите способ доставки

6) Введите, если есть, промо-код и нажмите «Применить»

| Промо-код | Применить | Сумма                             | 1 657.50₽  |
|-----------|-----------|-----------------------------------|------------|
|           |           | Boxberry (🗡 ИЗМЕНИТЬ)             | 249.00₽    |
|           |           | Включая скидку                    | -892.50₽   |
|           |           | <b>Налоги</b><br>в т.ч. НДС (20%) | 276.25₽    |
|           |           | Итоговая стоимость                | 1 906.50 ₽ |

## 7) Заполните ваши данные и выберите способ оплаты Заказа. Завершите покупку, нажав «Оформить заказ»

## Оформить заказ Доставка в Россия ~ москва (Москва) ВАШ ЗАКАЗ: Браслет Man Code, бело-чернооранжевый, плетеный. Boxberry — 249.00 ₽ (1 день) Вохbеггу Курьерская доставка — 349.00 ₽ (1 день) 1 x 1 657.50 ₽ 1 657.50₽ 1 шт. Пункт выдачи: Булатниковская ул, д.2А 249.00₽ Доставка Выберите пункт выдачи Налоги Boxberry в т.ч. НДС (20%) 276.25₽ Войти Покупатель 1 906.50 ₽ Сумма заказа Адрес\* 115230 E-mail\* Имя и фамилия\* Телефон \* Примечания покупателя Способы оплаты

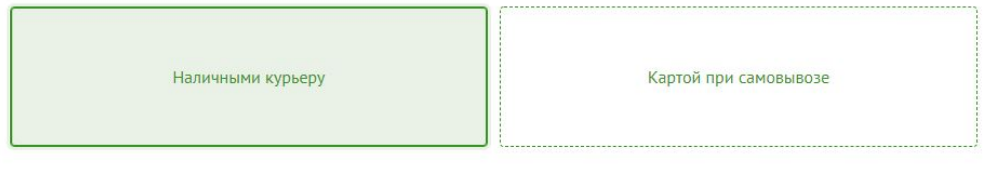